# Veiledning for å laste ned detaljert EØS-legeerklæring NAV 45-12.00

## MAC

VI anbefaler at du laster ned og installerer Adobe Acrobat Reader DC før du laster ned detaljert legeerklæring. Velg Adobe Acrobat Reader DC som standardprogram for PDF-filer når du blir spurt.

Etter at du har installert Adobe Acrobat Reader DC, kan du gå tilbake til nedlastingsbildet på nav.no. Klikk på «last ned»

#### Chrome

Hvis du bruker Chrome som nettleser, vil du se den detaljerte legeerklæringen som en firkant nederst til venstre i nettleservinduet. Klikk på den lille haken til høyre i den lille boksen. Har du ikke valgt Adobe Acrobat Reader DC som program for PDF vil du ikke kunne åpne dokumentet ved å klikke på firkanten.

|                        | 1: Velg språk du vil ha søknadspapirene på:           Norsk bokmål         V                                                                                                    |          |
|------------------------|----------------------------------------------------------------------------------------------------|----------|
|                        | 2: Last ned "Førsteside til saken din"<br>Dette førstesidearket inneholder viktig informasjon om hvilken enhet i NAV som skal motta dokumentasjonen. Den inneholder også adressen<br>du skal sende dokumentene til.<br>LAST NED |          |
|                        | 3: Last ned skjema NAV 45-12.00 Søknaden må fylles ut og undertegnes.  Det er viktig at du bruker Adobe Acrobat Reader når du skal fylle ut skjemaet. Last ned Adobe Acrobat Reader (lenke äpner i et nytt vindu). LAST NED     |          |
| ß                      | NAV – EØS – detpdf                                                                                                    |          |
|                        | <b>5: Hva skjer vic' ne?</b><br>Du hører fra osera fort som vi har sett på saken din. Vi tar kontakt med deg om vi mangler noe.                                                                                                 |          |
|                        |                                                                                                    |          |
| 🖻 NAV - EØS - detpdf 🗸 |                                                                                                    | Vis alle |

Velg «Åpne med visningsprogrammet for systemet». Nå vil dokumentet åpnes for utfylling i Adobe Acrobat Reader DC.

| 🔴 🔍 🔍 🛲 EØS - detaljert le          | egeerklæring - × +                                                                                                    |                  |
|-------------------------------------|----------------------------------------------------------------------------------------------------|------------------|
| ← → C 🍙 nav.no/sok                  | knader/nb/bedrift/sykemelding-lege/detaljert_legeerklaering/NAV%2045-12.00/brev/avslutning                                                                                                    | ९ 🕁 😝 :          |
|                                     | eny Q Søk                                                                                                    | Logg inn         |
| ក្រា <u>nav.no</u> > <u>Samarbe</u> | eidspartner > Søknad og skjema > EØS - detaljert legeerklæring                                                                                                    | Språk/Language 🗸 |
|                                     | Sykmelding (for lege)<br>EØS - detaljert legeerklæring                                                                                                    |                  |
|                                     | EØS - detaljert legeerklæring<br>NAV 45-12.00                                                                                                    |                  |
|                                     |                                                                                                    |                  |
|                                     | Last ned søknadspapirene                                                                                                    |                  |
|                                     | 1: Velg språk du vil ha søknadspapirene på:                                                                                                    |                  |
|                                     |                                                                                                    |                  |
|                                     | 2: Last ned "Førsteside til saken din"<br>Dette førstesidearket inneholder viktig informasjon om hvilken enhet i NAV som skal motta dokumentasjonen. Den inneholder også adressen<br>du skal sende dokumentene til.<br>LAST NED |                  |
|                                     | Åpne<br>Åpne med visningsprogrammet for systemet                                                                                                    |                  |
|                                     | Åpne alltid med systemvisningsprogrammet                                                                                                    |                  |
|                                     | Vis i Finder                                                                                                    |                  |
|                                     | Avbryt<br>Førstesiden må ligge øverst i dokumentene.                                                                                                    |                  |
|                                     | <b>5: Hva skjer videre?</b><br>Du hører fra oss så fort som vi har sett på saken din. Vi tar kontakt med deg om vi mangler noe.                                                                                                 |                  |
|                                     | Åpne<br>Åpne med visningsprogrammet for systemet<br>Åpne alltid med systemvisningsprogrammet                                                                                                    |                  |
| 🚨 NAV - EØS - detpdf                | Vis i Finder Avbryt                                                                                                    | Vis alle X       |

## Safari

Klikk på «Last ned» under «3. Last ned skjema NAV 45-12.00». Du blir bedt om å godkjenne nedlastning, klikk på «Tillat»

|                                                                                                    | E<br>W W Z ~ ~ T G E ~ ~ M M E<br>Privatperson Arbeidsgiver Samarbeidspar                                                     |                                            |
|----------------------------------------------------------------------------------------------------|----------------------------------------------------------------------------------------------------|--------------------------------------------|
|                                                                                                    | , Søk                                                                                                    | Logg inn                                   |
| nav.no > Samarbeidspartner >                                                                                                    | Søknad og skjema > Eøs - detaljert legeerklæring                                                                              | 🔇 Språk/Language 🗸                         |
| Sykmelding (for lege)<br>EØS - detaljert legeerklæri                                                                                                | ng                                                                                                    |                                            |
| EØS - detaljert legeerklæring<br>NAV 45-12.00                                                                                                    |                                                                                                    |                                            |
|                                                                                                    | Vil du tillate nedlastinger på «www.nav.no»?<br>Du kan endre hvilke nettsteder som kan laste ned filer, i<br>Nettsteder-valg. |                                            |
| 1: Velg språk du vil ha søknads                                                                                                    | Avbryt                                                                                                    | Tillat                                     |
|                                                                                                    |                                                                                                    |                                            |
| 2: Last ned "Førsteside til saken<br>Dette førstesidearket inneholder viktig ir<br>du skal sende dokumentene til.<br>LAST NED                       | l <b>din"</b><br>Iformasjon om hvilken <b>enhet</b> i NAV som skal motta doki                                                 | umentasjonen. Den inneholder også adressen |
| 3: Last ned skjema NAV 45-12.00<br>Søknaden må fylles ut og undertegnes.<br>Det er viktig at du bruker Adobe A<br>Last ned Adobe Acrobat Reader (le | )<br>crobat Reader når du skal fylle ut skjemaet.<br>inke åpner i et nytt vindu).                                             |                                            |
| 4: Send det hele til NAV i posten<br>Adressen du sender dokumentene til i N                                                                         | W finner du på førstesidearket.                                                                                               |                                            |

## Legeerklæringen åpnes ikke automatisk etter nedlasting.

Åpne Adobe Acrobat Reader DC og du finner legeerklæringen i nedlastingsmappen.

|              |                 | Nedlastinger          | \$           | Q Søk |           |              |
|--------------|-----------------|-----------------------|--------------|-------|-----------|--------------|
| Favoritter   | Navn            |                       | Dato endret  | ~     | Størrelse | Туре         |
| 🙏 Programmer | NAV%20-%20E%C3% | .geerkl%C3%A6ring.pdf | i dag, 15:02 |       | 1,7 MB    | PDF-dokument |
| Skrivebord   |                 |                       |              |       |           |              |
| Nedlastinger |                 |                       |              |       |           |              |
| 🛅 OneDrive   |                 |                       |              |       |           |              |
| iCloud       |                 |                       |              |       |           |              |
| iCloud Drive |                 |                       |              |       |           |              |
| Skrivebord   |                 |                       |              |       |           |              |
| Dokumenter   |                 |                       |              |       |           |              |
| Discorringen |                 |                       |              |       |           |              |
| Plasseringer |                 |                       |              |       |           |              |
| Valg         |                 |                       |              |       | Avbry     | t Åpne       |

Du kan nå begynne å fylle ut detaljert legeerklæring.

Du kan også åpne Finder og nedlastingsmappe. Dobbeltklikk på «NAV%20…» og detaljert legeerklæring åpnes.

|                   | ion Nedlastinger                                            |           |              |               |   |
|-------------------|-------------------------------------------------------------|-----------|--------------|---------------|---|
| $\langle \rangle$ |                                                             | D 🗸 Q Søk |              |               |   |
| Favoritter        | Navn                                                        | Størrelse | Туре         | Dato lagt til | ~ |
| AirDrop           | NAV%20-%20E%C3%98S%20-%20detaljert%20legeerkl%C3%A6ring.pdf | 1,7 MB    | PDF-dokument | i går, 15:02  |   |
| ,<br>Щ Programmer |                                                             |           |              |               |   |
| Skrivebord        |                                                             |           |              |               | _ |
| Nedlastinger      |                                                             |           |              |               |   |
| 🛆 OneDrive        |                                                             |           |              |               |   |
| iCloud            |                                                             |           |              |               |   |
| lcloud Drive      |                                                             |           |              |               |   |
| Skrivebord        |                                                             |           |              |               |   |
| Dokumenter        |                                                             |           |              |               |   |